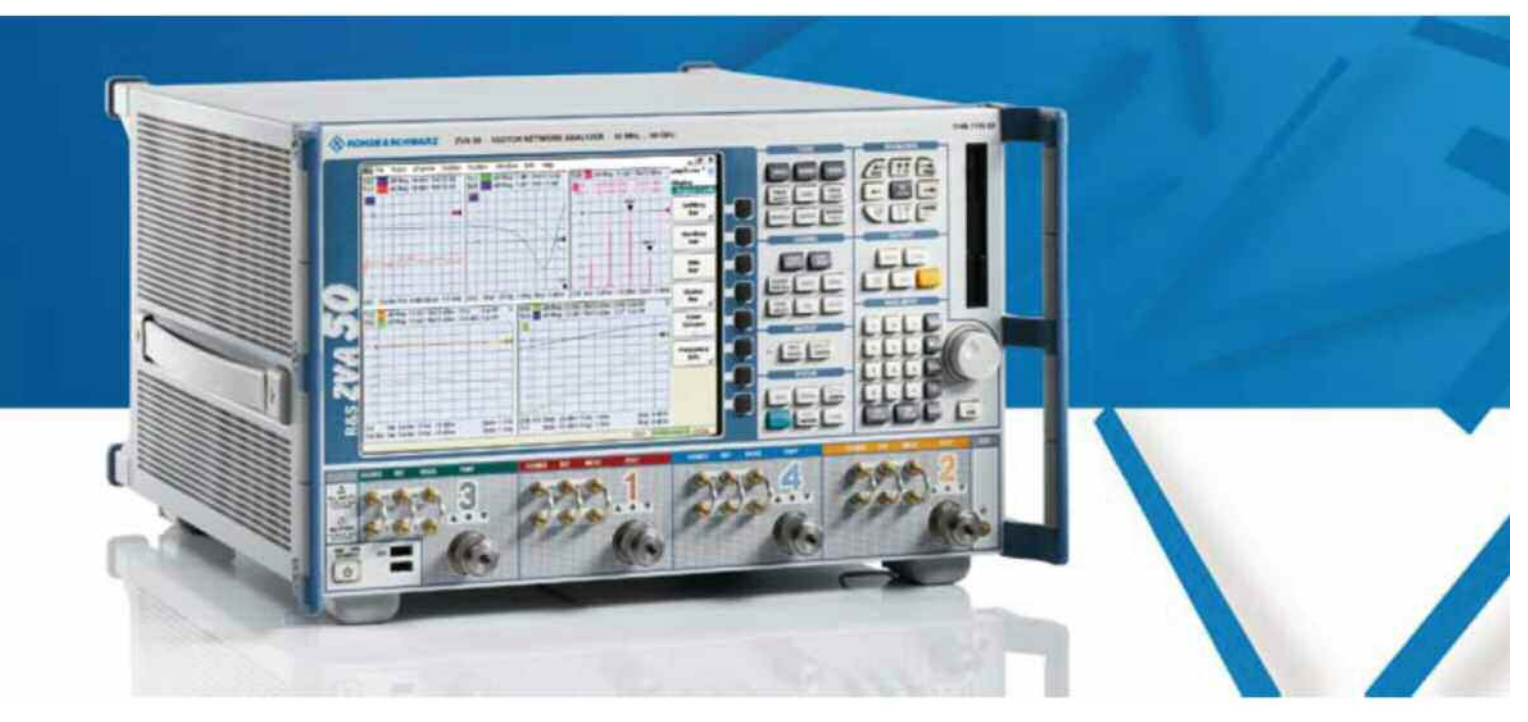

Product: Vector Network Analyzer R&S<sup>®</sup>ZVA

# Measuring the S-Parameters of a 50 to 75 Ohm impedance matching device using the Vector Network Analyzer ZVA

#### **Application Note**

This document describes how the advanced calibration techniques of the ZVA Vector Network Analyzer can solve the challenges of measuring the S-Parameters on impedance matching devices. The document describes the concept and setup required to perform the calibration of the ZVA and making the measurement.

The procedure described in this application note applies to the ZVB and ZVT Vector Network Analyzers as well.

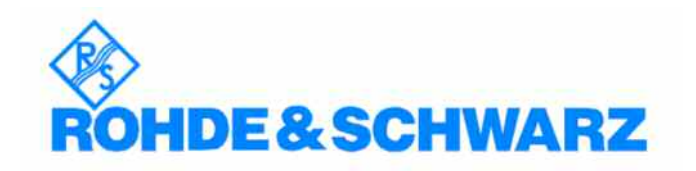

Subject to change - Kenneth Rasmussen, 03.2009

# Contents

| 1. | Introduction                                  |
|----|-----------------------------------------------|
| 2. | R&S RAM, Minimum Loss Pad                     |
| 3. | Measurement Setup for the Minimum Loss Pad. 5 |
| 4. | UOSM Calibration7                             |
| 5. | Measurement of R&S RAM                        |
| 6. | Additional Information 10                     |
| 7. | Ordering Information10                        |

#### 1. Introduction

This document is designed to be a guide to help point the user in the right direction for configuring the ZVA Vector Network Analyzer to make relevant measurements on impedance matching devices like Minimum Loss Pads.

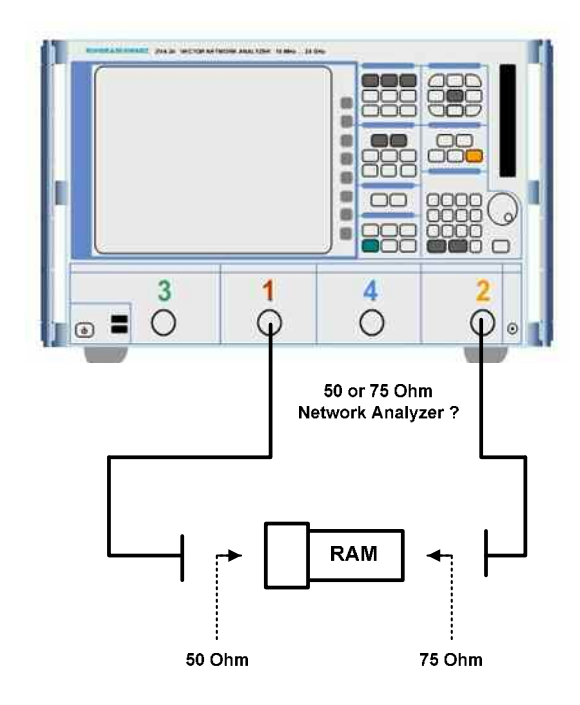

With the previous generation of Vector Network Analyzers, measurement of the S-Parameters on impedance matching devices like Minimum Loss Pads (MLP) was impossible. This is due to the fact that MLP's have different impedances at the Input and Output ports. Traditionally, VNA's could not do a full 2-port calibration with different impedances on the test ports. But with the arrival of the ZVA generation of Vector Network Analyzers and the UOSM calibration method, this is now possible.

This application will use the R&S RAM, a DC - 2.7 GHz 50 $\Omega/75\Omega$  Matching Pad as the Device-Under-Test (DUT).

Due to limited or no availability of calibration kits in other than  $50\Omega$  and  $75\Omega$  impedances, it is not practical to convert to other impedances.

For further information please refer to the internal help of the ZVA [HELP] or alternatively you can access the help online at the Rohde & Schwarz website,

http://www.rohde-schwarz.com/webhelp/zva/start.htm

In this document:

• Hardkeys are shown as

Softkeys are shown as Windows buttons and tabs are shown as Windows dialog box names are shown as [MODE] [PRESET] [HELP] [Start] Set Power... Set Powers

#### 2. R&S RAM, Minimum Loss Pad

The Minimum Loss Pad (or L-pads) can be used to perfectly match one impedance to another, but the loss is high. In microwave engineering, this is usually not acceptable; we'd rather match two impedances with near-zero loss by using reactive components, which limits the bandwidth of the solution. In instrumentation systems however, we normally prefer a frequency-independent device like the MLP to do the impedance conversion. A typical application for the MLP is when we want to measure TV signals in a 75 Ohm system with a 50 $\Omega$  Spectrum Analyzer. Here the MLP will provide the proper matching between the different impedances. However this comes at the expense of additional power loss.

Note that for a given input and output impedance, only one solution exists for an L-pad where the input and output are to be perfectly matched; this is what we know as the Minimum Loss Pad.

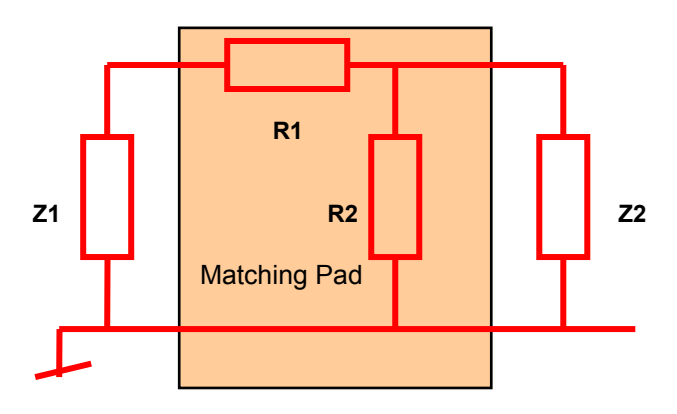

L-Pad matching network (Z1 > Z2)

The equations for calculating the values of R1 and R2 are simple to derive using Ohm's Law. For Z1 > Z2 the following applies:

$$R1 = Z1\sqrt{1 - \frac{Z2}{Z1}}$$
  $R2 = \frac{Z2}{\sqrt{1 - \frac{Z2}{Z1}}}$ 

The attenuation (or insertion power loss) is defined as (Power Out)/(Power In):

$$Pout / Pin = \frac{1}{\left(\sqrt{\frac{Z1}{Z2}} + \sqrt{\frac{Z1}{Z2-1}}\right) \land 2}$$

Please note, this is the linear value, not dB! The attenuation can be expressed in dB as follows:

Attenuation(dB) = 
$$10Log_{10}\left(\frac{Pout}{Pin}\right)$$

For the R&S RAM, which converts from  $75\Omega$  to  $50\Omega$ , the following values apply:

R1 = 43.3 
$$\Omega$$
  
R2 = 86.6  $\Omega$   
Attenuation (dB) = -5.7 dB

#### 3. Measurement Setup for the Minimum Loss Pad

To measure the S-Parameters of a Minimum Loss Pad, the following equipment are required:

Vector Network Analyzer

- R&S ZVA
- R&S ZCAN 50Ω
- R&S ZCAN 75Ω
- R&S RAM
  - AG 1250-0597\*
- PE 9350\*
- Test Port Cables
- \*) AG : Agilent Technologies

Type-N 50 $\Omega$  Calibration Kit, 3 GHz Type-N 75 $\Omega$  Calibration Kit, 3 GHz Matching Pad, 50 $\Omega$ /75 $\Omega$ Type-N(m) 50 $\Omega$  to Type-N(f) 75 $\Omega$  mech. Adapter Type-N(f) 50 $\Omega$  to Type-N(m) 75 $\Omega$  mech. Adapter 2 required. Model depends on ZVA connectors PE : Pasternack Enterprices

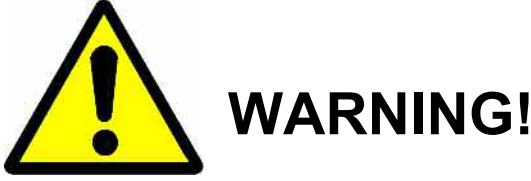

At first glance,  $50\Omega$  and  $75\Omega$  Type-N connectors looks identical, but be careful. The center pin of the  $75\Omega$  connectors is thinner than the center pin of the  $50\Omega$  connectors.

Special care should be taken when mating  $75\Omega$  devices. Inserting a  $50\Omega$  male connector into a  $75\Omega$  female connector can result in damage of the  $75\Omega$  female connector.

On the other hand, the  $75\Omega$  male connector cannot damage the  $50\Omega$  female connector due to the thinner center pin.

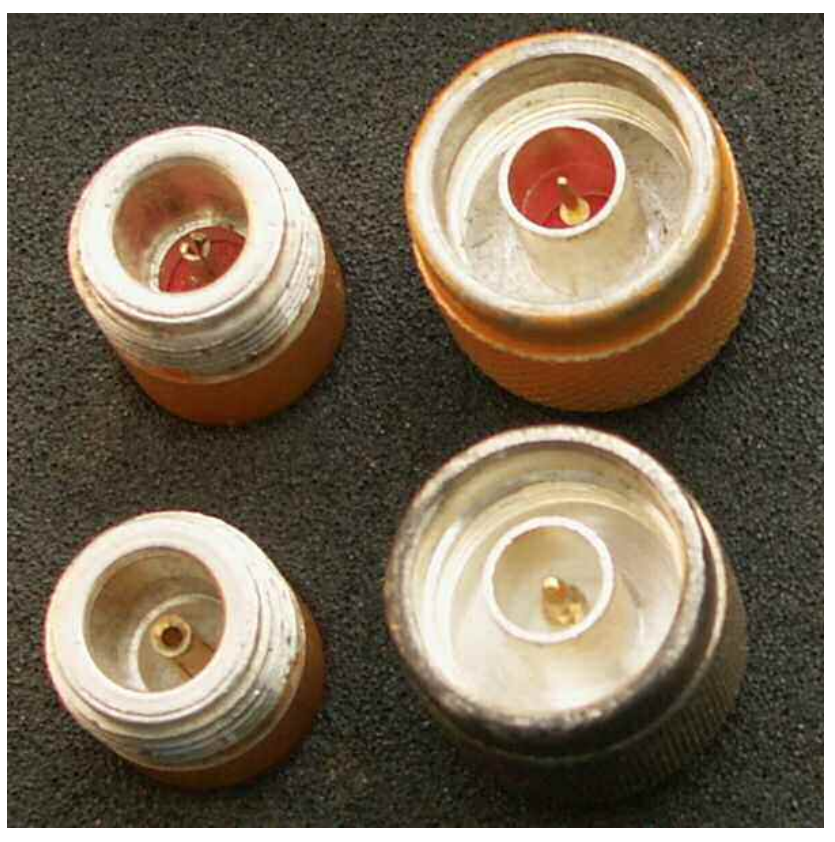

Please note the difference on the center pin thickness between 75 $\Omega$  (Upper) and 50 $\Omega$  (Lower) connectors.

Make the following setup with the ZVA as preparation for the calibration.

Please note that the Port 1 reference plane must be  $50\Omega$  Type-N(f) and that Port 2 reference plane must be  $75\Omega$  Type-N(m).

The 75 $\Omega$  side of the RAM is a Type-N(f), so an additional 75 $\Omega$  Type-N(m-m) adapter are required to realize the 75 $\Omega$  Type-N(m) reference plane on Port 2.

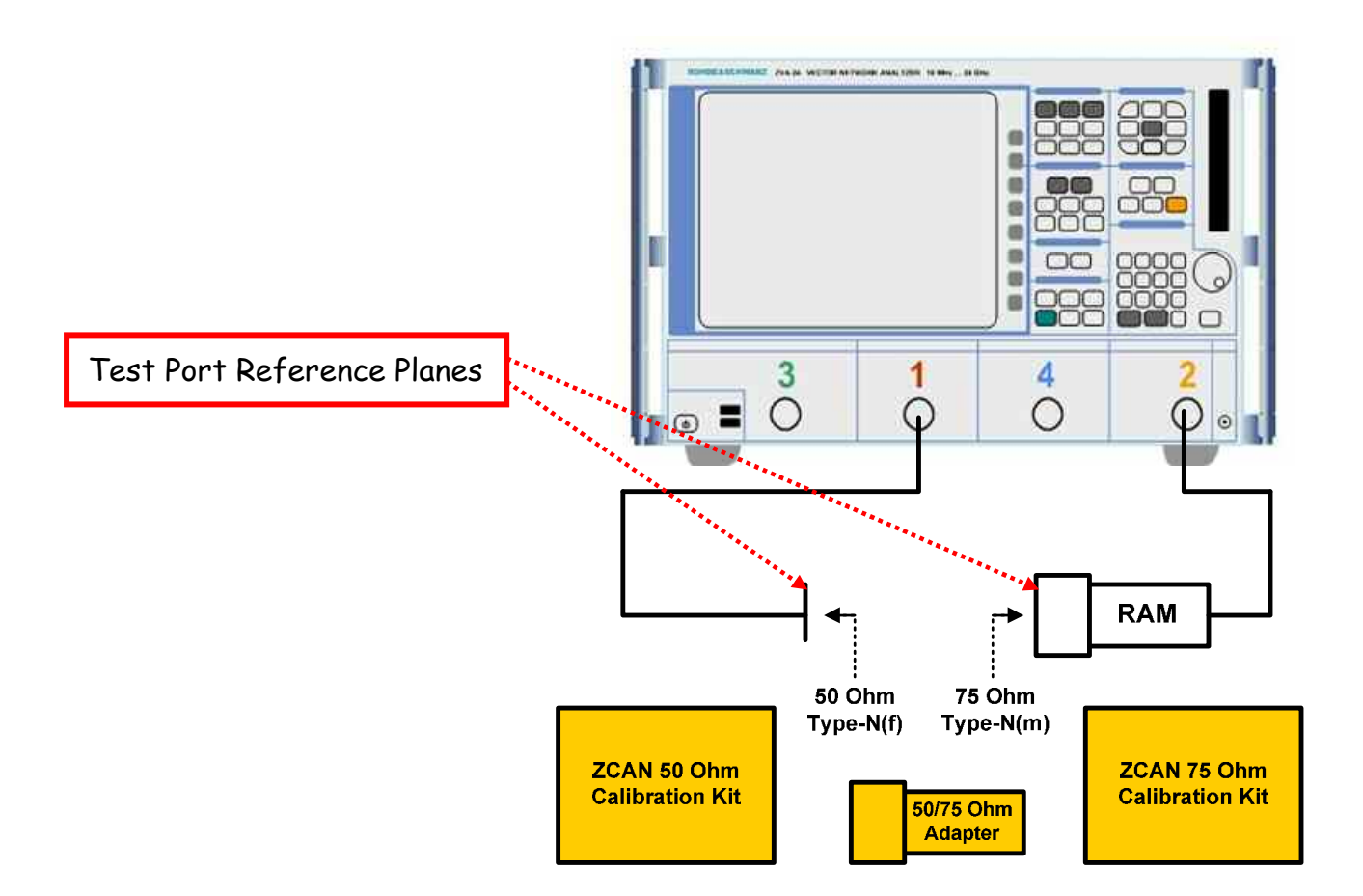

Calibration Setup for the Minimum Loss Pad measurement

To configure the ZVA for the measurement, press the following keys:

[PRESET]

[START CENTER] [Start] 10 MHz

[STOP SPAN] [Stop] 2.7 GHz

[PWR BW AVG] [Power] 0 dBm

[PWR BW AVG] [Meas Bandwidth] [1 kHz]

[PWR BW AVG] [Average Factor] 10, [Average On]

### 4. UOSM Calibration

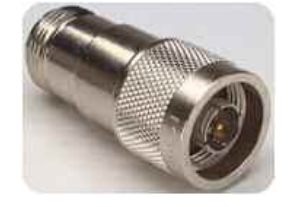

An adapter represents a through standard with unknown characteristics (in particular, with unknown delay time/transmission phase). The analyzer can perform a TOSM calibration with an unknown through, provided that it is reciprocal (S21 = S12). The modified TOSM calibration is referred to as UOSM (Unknown through – Open – Short – Match) calibration. It can be selected as follows:

- 1. If different connector types and/or impedances are assigned to the test ports, the analyzer automatically replaces TOSM -> UOSM.
- 2. If the same connector types are used but the appropriate through standard is not defined, the analyzer also replaces TOSM -> UOSM.
- 3. UOSM can be selected explicitly using [CAL] [Start Cal] [Other] ....

After acquiring the calibration sweep data for the unknown through, the analyzer automatically determines its delay time/transmission phase.

To start the ZVA calibration using UOSM, we just select a standard two port TOSM calibration. Since the setup applies to condition 1) above, UOSM will automatically be selected. Press the following keys:

[CAL] [Start Cal] [Two-Port P1 P2] [TOSM]

Configure <u>Connector</u> type and <u>Calibration Kits</u> as shown below:

|              | Calibration                                | 6 🛛  |
|--------------|--------------------------------------------|------|
|              | Select Physical VNA Test Port Connector(s) | 85   |
| Uncheck this |                                            |      |
|              | Same Connector Type at All Ports           |      |
|              | # Connector Char Imp Calibration Kit       |      |
|              | Port 1 N 50 Ω (f) 👻 50 Ω ZCAN 50 Ω 🔸       |      |
|              | Port 2 N 75 Ω (m) 75 Ω ZCAN 75 Ω •         |      |
|              |                                            |      |
|              | Import Kit                                 |      |
|              |                                            |      |
|              |                                            |      |
|              |                                            |      |
|              |                                            |      |
|              | <u> </u>                                   | Help |

Press *Next* > to proceed with the calibration.

Please connect calibration standards as shown below, one by one, and click the box to measure the standard.

|                       |                                                             | ~                    |
|-----------------------|-------------------------------------------------------------|----------------------|
|                       | Measure Standards                                           |                      |
|                       | Measured Standards (1 of 7): Open (m) 0 Hz 4 GHz in 2CAN 50 | າດ                   |
| vn Reciprocal Through | Open (m) 0 Hz 4 GHz                                         |                      |
| es that UOSM is being | Short (m) 0 Hz 4 GHz 10-                                    |                      |
|                       | Match (m) 0 Hz 4 GHz -0                                     |                      |
| r the calibration.    | O-9 Port 2: N 75 Ω (m)                                      |                      |
| •.                    | Open (f) 0 Hz 4 GHz                                         |                      |
| *•                    | Short (t) U Hz 4 GHz 30                                     |                      |
|                       | C Port 1: N 50.0 (f) - Port 2: N 75.0 (m)                   |                      |
|                       | Unknown Reciprocal Through                                  |                      |
|                       | -60-                                                        |                      |
|                       | -70                                                         | ند و و               |
|                       | Ch1 Start 10 MHz                                            | Stop 2.7 GHz         |
|                       | Show Measurement Diagram Measured at I                      | Port 1(f), ZCAN 50 Ω |
|                       | Keep Measurement Data for >Repeat Previous Cal<             |                      |
|                       |                                                             |                      |
|                       | K Back Next Cancel                                          | Help                 |
|                       |                                                             |                      |

Press *Next* > to proceed when all standards are measured.

No action is required in the following window. Just press Apply to complete the calibration.

For a non-dispersive standard (Dispersive check box cleared), the Delay Time can be determined unambiguously, provided that the transmission phase difference between two consecutive sweep points is below 90 deg. In this case it is sufficient to press Apply in order to calculate the system error correction data and close the calibration wizard.

| Port 1: N 50 Ω (t) - Port 2: N 75 ( | Q (m) | 121 007    | And Concerns |
|-------------------------------------|-------|------------|--------------|
|                                     |       | 131.627 ps |              |
|                                     |       |            |              |
|                                     |       |            |              |

Unkr indic used

## 5. Measurement of R&S RAM, Minimum Loss Pad

Connect the device RAM to the calibrated reference planes of the ZVA as shown below;

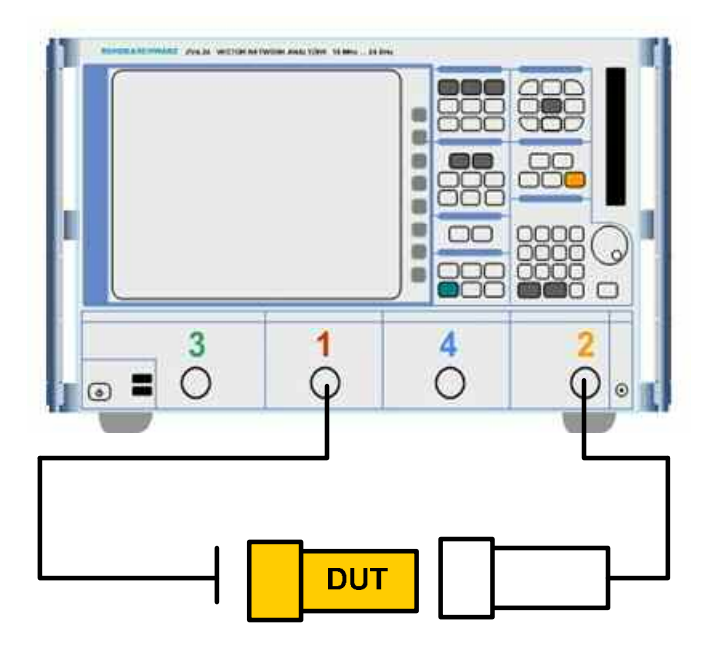

With the UOSM calibration performed in the previous section, we now have the ZVA calibrated with  $Z_0 = 50\Omega$  on Port 1 and  $Z_0 = 75\Omega$  on Port 2. Note the marker readings in the S11 and S22 Smith Chart plots below.

The marker readings for S21 and S12 also show expected measurement results close to -5.7 dB power insertion loss in both directions.

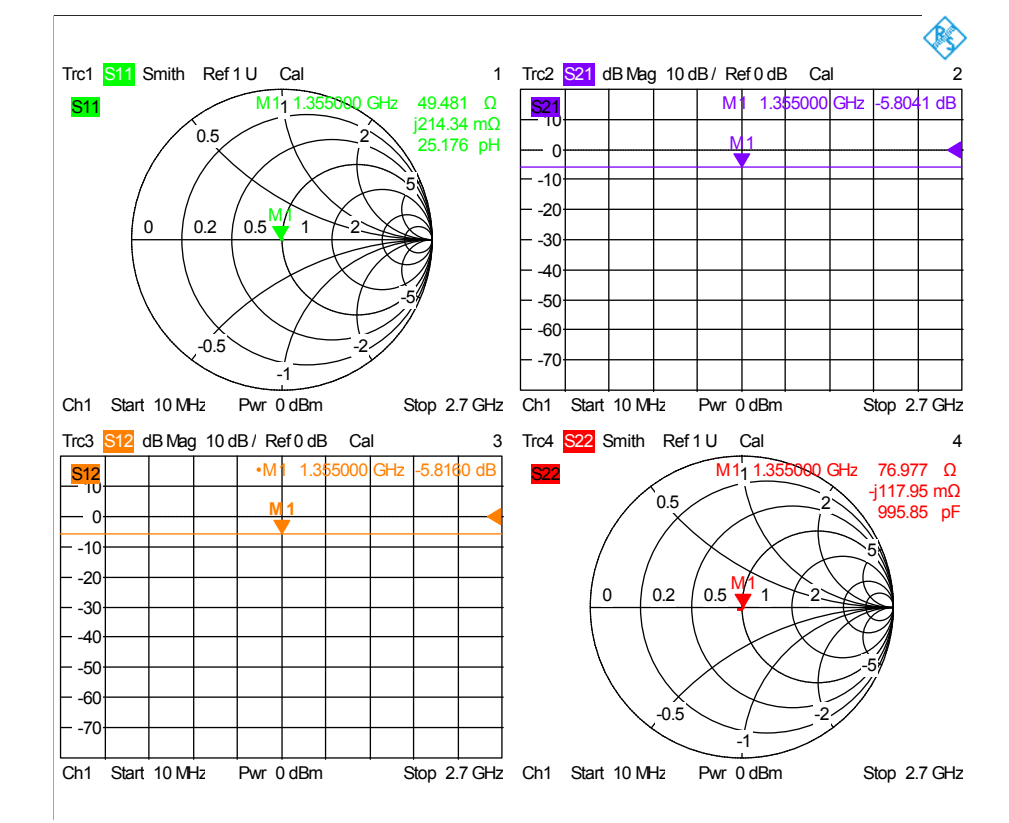

### 6. Additional Information

This Application Note is updated from time to time. Please visit the website www.rohde-schwarz.com to download the latest versions Please send any comments or suggestions about this application note to <u>info.rsdk@rohde-schwarz.com</u>.

### 7. Ordering Information

Listed are all R&S ZVA, R&S ZVB and R&S ZVT network analyzers. Of course, accessories like test cables, or manual and automatic calibration kits are available in addition. For details, please contact your local R&S sales office, or the R&S web site.

| Order No.    | Туре      | Designation                                  |
|--------------|-----------|----------------------------------------------|
| 1145.1110.08 | R&S ZVA8  | Vector Network Analyzer, 2 Ports, 8 GHz      |
| 1145.1110.10 | R&S ZVA8  | Vector Network Analyzer, 4 Ports, 8 GHz      |
| 1145.1110.24 | R&S ZVA24 | Vector Network Analyzer, 2 Ports, 24 GHz     |
| 1145.1110.26 | R&S ZVA24 | Vector Network Analyzer, 4 Ports, 24 GHz     |
| 1145.1110.40 | R&S ZVA40 | Vector Network Analyzer, 2 Ports, 40 GHz     |
| 1145.1110.42 | R&S ZVA40 | Vector Network Analyzer, 4 Ports, 40 GHz     |
| 1145.1110.50 | R&S ZVA50 | Vector Network Analyzer, 2 Ports, 50 GHz     |
| 1145.1110.52 | R&S ZVA50 | Vector Network Analyzer, 4 Ports, 50 GHz     |
| 1300.0000.08 | R&S ZVT8  | Vector Network Analyzer, 2 - 8 Ports, 8 GHz  |
| 1300.0000.20 | R&S ZVT20 | Vector Network Analyzer, 2 - 6 Ports, 20 GHz |
| 1145.1010.04 | R&S ZVB4  | Vector Network Analyzer, 2 Ports, 4 GHz      |
| 1145.1010.06 | R&S ZVB4  | Vector Network Analyzer, 4 Ports, 4 GHz      |
| 1145.1010.08 | R&S ZVB8  | Vector Network Analyzer, 2 Ports, 8 GHz      |
| 1145.1010.10 | R&S ZVB8  | Vector Network Analyzer, 4 Ports, 8 GHz      |
| 1145.1010.14 | R&S ZVB14 | Vector Network Analyzer, 2 Ports, 14 GHz     |
| 1145.1010.19 | R&S ZVB14 | Vector Network Analyzer, 4 Ports, 14 GHz     |
| 1145.1010.20 | R&S ZVB20 | Vector Network Analyzer, 2 Ports, 20 GHz     |
| 1145.1010.25 | R&S ZVB20 | Vector Network Analyzer, 4 Ports, 20 GHz     |
| 0800.8515.52 | R&S ZCAN  | 0 Hz to 3 GHz, 50Ω Calibration Kit           |
| 0800.8515.72 | R&S ZCAN  | 0 Hz to 3 GHz, 75Ω Calibration Kit           |

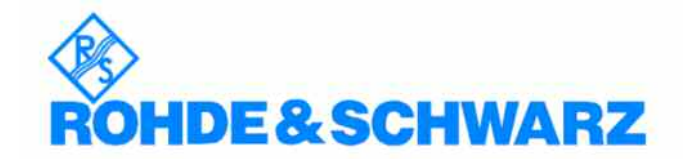

ROHDE & SCHWARZ DENMARK A/S Ejby Industrivej 40, DK-2600 Glostrup, Denmark Telephone +45 43436699 Fax +45 43437744 Internet: <u>www.rohde-schwarz.dk</u>

This application note and the supplied programs may only be used subject to the conditions of use set forth in the download area of the Rohde & Schwarz website.